## MODYFIKACJA PLANÓW

## Zmiana rodzaju przedmiotu zamówienia – grupy towarowej:

Jeśli dostali Państwo informację o konieczności zmiany rodzaju przedmiotu zamówienia – grupy towarowej to należy wejść do planów w Systemie Dziekanat w menu **Finanse** → **Plany zakupów** → **Plany zakupów** – użytkownik (jak poniżej)

| INU  | Thanse Akademiki Frono Servis Wyloguj Kom    |                                           |
|------|----------------------------------------------|-------------------------------------------|
|      | Definiowanie okresów rozliczeniowych         |                                           |
|      | Plan RF uczelni                              |                                           |
|      | Raporty                                      | >                                         |
|      | Limity dla jednostek                         |                                           |
|      | Limity kwartalne dla jednostek               |                                           |
|      | Zmiana limitów kwartalnych                   |                                           |
|      | Źródła finansowania                          |                                           |
|      | Rodzaje kont                                 |                                           |
|      | Fundusze                                     |                                           |
| 00   | Cele                                         | skiM).                                    |
| Inc  | Jednostki miary                              | Skilwy,                                   |
| and  | Kursy walut                                  |                                           |
|      | Firmy                                        |                                           |
|      | Rodzaje pism                                 |                                           |
|      | Specyfikacje kosztów                         |                                           |
|      | Projekt                                      |                                           |
|      | Konta                                        |                                           |
|      | Wykaz limitów - blokowanie kont              |                                           |
|      | Rejestr wydatków                             |                                           |
|      | Rejestr wydatków - na płace                  |                                           |
|      | Rejestr wpłat na konta                       |                                           |
|      | Rejestr umów cywilnoprawnych                 | >                                         |
|      | Plan zakupów                                 | > Plan zakupów - użytkownik               |
|      | Zatwierdzanie wydatków                       | Zatwierdzanie planów zakupów - użytkownik |
| 1316 | Uprawnienia użytkowników do kont finansowych | Plan zakupów - realizator                 |
|      | Zmień okres rozliczeniowy                    | Zatwierdzanie planów zakupów - realizator |
|      | Dedalad upravnicé de kent financeus ch       | Daty otwarcia systemu planowania zakupów  |
|      | Ustawienia powiadomień e-mail                |                                           |
|      | Faktury                                      | >                                         |
|      | WZ-ki                                        |                                           |
|      | Zamówienia                                   | >                                         |
|      |                                              |                                           |

Następnie należy zaznaczyć wskazany w komunikacie element do przeniesienia (1),

## a następnie należy wybrać zakładkę Dane szczegółowe (2)

| 2    | à                     |                      |                          |          |         | •     | < < U U 🖩 🛙                 |          |             |                 |
|------|-----------------------|----------------------|--------------------------|----------|---------|-------|-----------------------------|----------|-------------|-----------------|
| akup | ów wypełniany na rok: | 2021                 | ✓ Plan zakupów           | wypełnia | any w r | amach | jednostki: Dział Zaopatrzen | iia      |             | •               |
|      |                       | -                    |                          |          |         |       | 74.                         |          |             |                 |
| dany | rch Dane szczegółowa  | e Realizacja pozycji |                          |          |         |       |                             |          |             |                 |
| In   | Bealizator            | Kategoria            | Przedmiot zamówienia     |          |         | In    | Onis nativeranego           | .lm [+]  | Cenajeda    | Osoba do kontak |
| cp.  | ( COMECUDI            | Raiogona             | r recumor earlowend      |          |         | cp.   | przedm. / usługi [+]        | 0111.[1] | netto [+]   | reprezentująca  |
| 22   | Dział Zaopatrzenia    | OPROL AMOWANIA       | Systemy operacyjne i opr | PI       |         |       |                             |          |             | wnioskodawcę    |
| 23   | Dział Zaopatrzenia    | OPROGRA, OWANIA      | Graficzne                | Pi       |         | 1     | Abby FineReader - OCR       | szt.     | 550,00 zł   |                 |
| 24   | Dział Zaopatrzenia    | OPROGRAMO, NIA       | Oprogramowanie statysty  | Pi       | ?       | 2     | młotek                      | szt.     | 1 000,00 zł |                 |
| 25   | Dział Zaopatrzenia    | OPROGRAMOWA          | Oprogramowanie do baz    | Pi       |         |       |                             |          |             |                 |
| 26   | Dział Zaopatrzenia    | OPROGRAMOWANIA       | orogramowanie/wsparc     | Pi       |         |       |                             |          |             |                 |
| 27   | Dział Zaopatrzenia    | OPROGRAMOWANIA       | Op gramowanie/wsparc     | Pi       |         | _     |                             |          |             |                 |
| 28   | Dział Zaopatrzenia    | OPROGRAMOWANIA       | Oprogra nowania wspiera  | Pi       |         |       |                             |          |             |                 |
| 29   | Dział Zaopatrzenia    | OPROGRAMOWANIA       | Oprogram, anie do zarz   | Pi       |         |       |                             |          |             |                 |
| 30   | Dział Zaopatrzenia    | OPROGRAMOWANIA       | Programy anty, usowe     | dr       |         |       |                             |          |             |                 |
| 31   | Dział Zaopatrzenia    | OPROGRAMOWANIA       | Oprogramowanie u sym     | Pi       |         |       |                             |          |             |                 |
| 32   | Dział Zaopatrzenia    | OPROGRAMOWANIA       | Inne oprogramowanie      | P        |         |       |                             |          |             |                 |
| 33   | Dział Zaopatrzenia    | KSEROKOPIARKI i Druk | Dzierżawa kserokopiarek  |          |         |       |                             |          |             |                 |
|      | Dział Zaonatrzenia    | KSEROKOPIARKI        | Zakup kserokopiarek      | PI       |         |       |                             |          |             |                 |

Po wybraniu zakładki Dane szczegółowe należy wybrać przycisk Zmień przedmiot zamówienia (3)

Po wybraniu zakładki Dane szczegółowe należy wybrać przycisk Zmień przedmiot zamówienia (3)

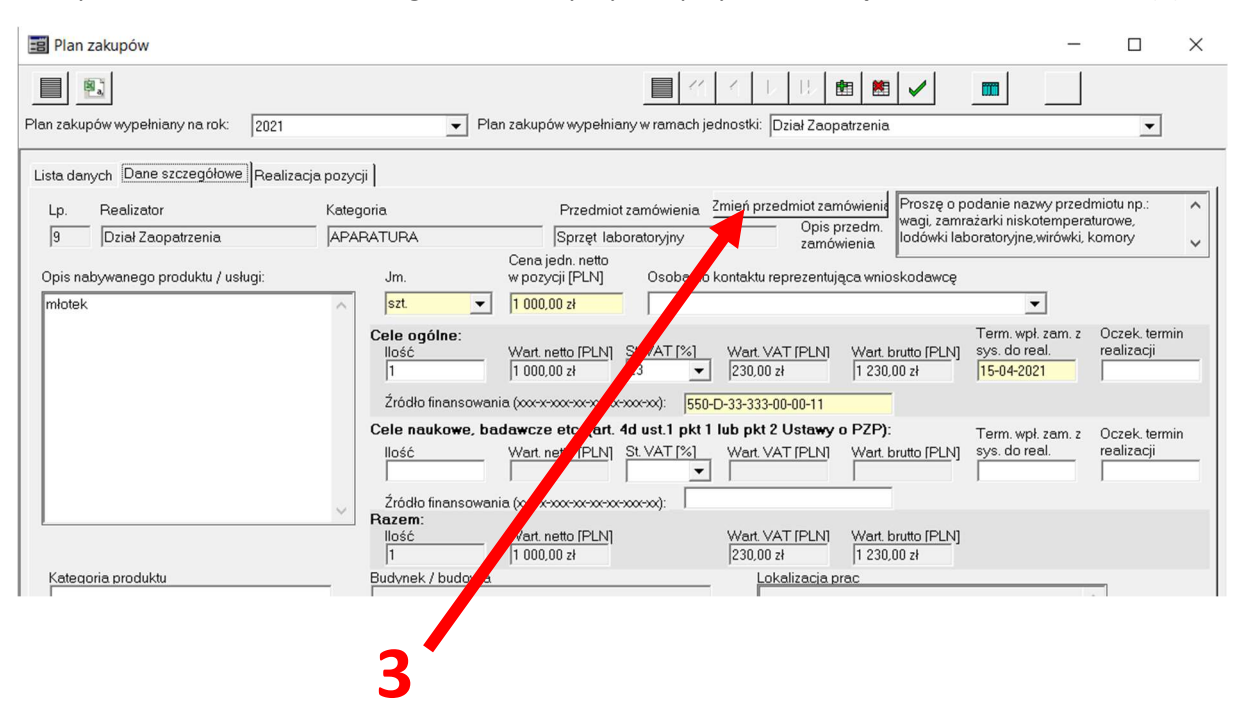

Należy odszukać kategorię odpowiadającą danemu przedmiotowi/usłudze lub wskazanym w informacji o konieczności zmiany rodzaju przedmiotu zamówienia i ją zaznaczyć (4), a następnie zatwierdzić przyciskiem OK (5) i potwierdzić przyciskiem TAK (6)

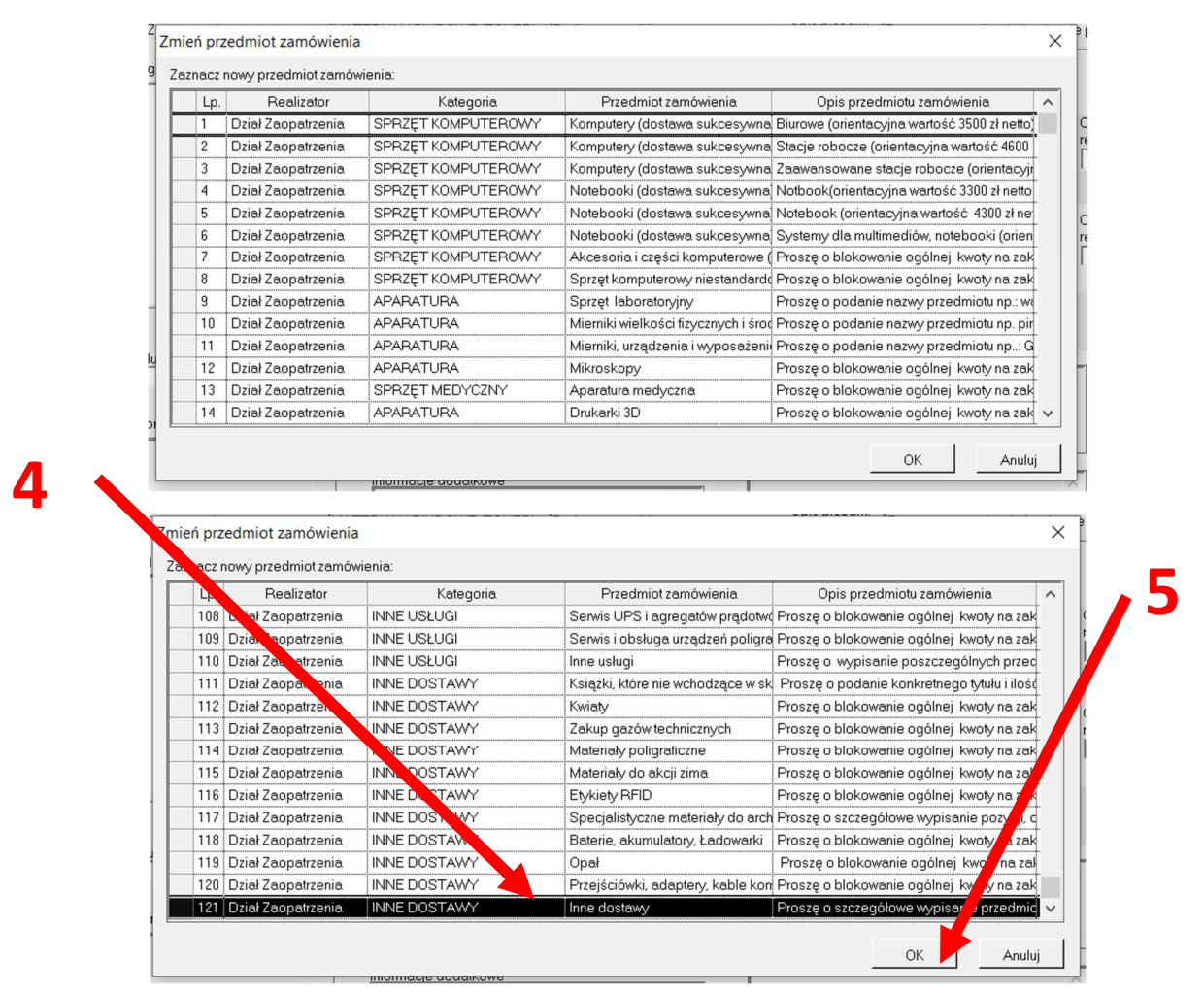

| Lp. | Realizator         | Kat         | legoria.     | Przedmiot zamóv        | vienia       | Op         | is przedmiotu zamówienia | ι I        |
|-----|--------------------|-------------|--------------|------------------------|--------------|------------|--------------------------|------------|
| 108 | Dział Zaopatrzenia | INNE USŁUGI | I            | Serwis UPS i agregató  | w prądotwó   | Proszę o   | blokowanie ogólnej kwoty | / na zak   |
| 109 | Dział Zaopatrzenia | INNE USŁUGI |              | Serwis i obsługa urząd | lzeń poligra | Proszę o   | blokowanie ogólnej kwoty | / na zak   |
| 110 | Dział Zaopatrzenia | INNE USŁUGI |              | Inne usługi            |              | Proszę o   | wypisanie poszczególnyc  | ch przec   |
| 111 | Dział Zaopatrzenia | INN         |              |                        |              | $\sim$     | pdanie konkretnego tytu  | łu i ilość |
| 112 | Dział Zaopatrzenia | INN         |              |                        |              |            | okowanie ogólnej kwoty   | /na zak    |
| 113 | Dział Zaopatrzenia | INN         |              |                        |              |            | okowanie ogólnej kwoty   | / na zak   |
| 114 | Dział Zaopatrzenia |             | -            |                        |              |            | okowanie ogólnej kwoty   | /na zak    |
| 115 | Dziarza, taonia    | INN 🥑       | Czy na pewno | chcesz zmienic przedm  | lot zamowi   | enia:      | okowanie ogólnej kwoty   | / na zak   |
| 116 | Dział Zaopatrzenia | Libia       |              |                        |              |            | okowanie ogólnej kwoty   | / na zak   |
| 117 | Dział Zaopatrzenia | INN         |              |                        |              |            | czegółowe wypisanie po   | ozycji, c  |
| 118 | Dział Zaopatrzenia | INN         |              | Tak                    |              | ie         | okowanie ogólnej kwoty   | /na zak    |
| 119 | Dział Zaopatrzenia | INN         |              |                        |              |            | okowanie ogólnej kwot    | y na zal   |
| 120 | Dział Zaopatrzenia | INNE DOSTA  | WY           | Przejściówki, adaptery | , kable kon  | Proszę o   | oTokowanie ogólnej kwoty | / na zak   |
| 121 | Dział Zaopatrzenia | INNE DOSTA  | WY           | Inne dostawy           |              | Proszę o : | szczegółowe wypisanie pr | rzedmic    |

Przenoszony element zostanie przeniesiony do wskazanego przedmiotu zamówienia

| 8,    |                         |                    |                            |       | E          |       | H I D D 🖽 I                             | •       | •     |                         |                                  |
|-------|-------------------------|--------------------|----------------------------|-------|------------|-------|-----------------------------------------|---------|-------|-------------------------|----------------------------------|
| kupóv | v wypełniany na rok:    | 2021               | ✓ Plan zakupów             | wypeł | niany w re | amach | i jednostki: Dział Zaopatrzer           | nia     | _     |                         | •                                |
| danyc | h Dane szczegółowe      | Realizacja pozycji |                            |       |            |       |                                         |         |       |                         |                                  |
| Lp.   | Realizator              | Kategoria          | Przedmiot zamówienia       | ^     |            | Lp.   | Opis nabywanego<br>przedm. / usługi [+] | Jm      | . [+] | Cena jedn.<br>netto [+] | Osoba do konta<br>reprezentująca |
| 101 0 | )ział Zaopatrzenia      | DROBNE WYPOSAŻEN   | Naczynia                   | Pi    |            |       |                                         |         |       |                         | wnioskodawcę                     |
| 102 0 | )ział Zaopatrzenia      | DROBNE WYPOSAŻEN   | Drobne materiały i akceso  | Pi    |            | 1     | Zestaw : czytnik + podpis k             | wa kpl. | _     | 300,00 zł               |                                  |
| 103 0 | )ział Zaopatrzenia      | USŁUGI DYDAKTYCZN  | Szkolenia zewnętrzne - dla | Pi    | 2          | 2     | młotek                                  | szt     | -     | 1 000,00 zł             |                                  |
| 104 0 | )ział Zaopatrzenia      | USŁUGI DYDAKTYCZN  | Przeprowadzenie egzami     | Pi    |            | ļ     |                                         |         |       |                         |                                  |
| 105 0 | )ział Zaopatrzenia      | INNE USŁUGI        | Usługi hotelarskie         | Pi    |            |       |                                         | -       |       |                         |                                  |
| 108 0 | )ział Zaopatrzenia      | INNE USŁUGI        | Usługi poligraficzne w wyo | Pi    |            |       |                                         |         |       |                         |                                  |
| 107 0 | )ział Zaopatrzenia      | INNE USŁUGI        | Poczta, korespondencja     | Pi    |            |       |                                         | -       |       |                         |                                  |
| 108 0 | )ział Zaopatrzenia      | INNE USŁUGI        | Serwis UPS i agregatów p   | Pi    |            |       |                                         |         |       |                         |                                  |
| 109 0 | )ział Zaopatrzenia      | INNE USŁUGI        | Serwis i obsługa urządzer  | Pi    |            |       |                                         |         |       |                         |                                  |
| 110 0 | ział Zaopatrzenia       | INNE USŁUGI        | Inne usługi                | Pi    |            |       |                                         | -       |       |                         |                                  |
| 111 0 | ział Zaopatrzenia       | INNE DOSTAWY       | Książki, które nie wchodzą | P     |            |       |                                         |         |       |                         |                                  |
| 1120  | )ział Zaopatrzenia      | INNE DOSTAWY       | Kwiaty                     | Pi    |            |       |                                         |         |       |                         |                                  |
| 1130  | ział Zaopatrzenia       | INNE DOSTAWY       | Zakup gazów technicznyc    | Pi    |            |       |                                         |         |       |                         |                                  |
| 1140  | Dział Zaopatrzenia      | INNE DOSTAWY       | Materiały poligraficzne    | Pi    |            |       |                                         |         |       |                         |                                  |
| 1150  | ział Zaopatrzenia       | INNE DOSTAWY       | Materiały do akcji zima    | Pi    |            |       |                                         |         |       |                         |                                  |
| 116 0 | )ział Zaopatrzenia      | INNE DOSTAWY       | Etykiety RFID              | Pi    |            |       |                                         |         |       |                         |                                  |
| 117 0 | ział Zaopatrzenia       | INNE DOSTAWY       | Specjalistyczne materiały  | Pi    |            |       |                                         |         |       |                         |                                  |
| 1180  | ział Zaopatrzenia       | INNE DOSTAWY       | Baterie, akumulatory, Ład  | Pi    |            |       |                                         |         |       |                         |                                  |
| 1190  | ział Zaopatrzenia       | INNE DOSTAWY       | Opał                       | P     |            |       |                                         |         |       |                         |                                  |
| 120 0 | ział Zaopatrzenia       | INNE DOSTAWY       | Przejściówki, adaptery, ka | Pi    |            |       |                                         |         |       |                         |                                  |
| 121 0 | ział Zaopatrzenia       | INNE DOSTAWY       | Inne dostawy               | P     |            |       |                                         |         |       |                         |                                  |
| 122 E | Biuro Zarządzania Nieru | USŁUGI UTYLIZACJI  | Utylizacja odczynników cł  | Pi    |            |       |                                         |         |       |                         |                                  |
| 123 E | Biuro Zarzadzania Nieru | USŁUGI UTYLIZACJI  | Utylizacia sprzetu aparatu | Pi    |            |       |                                         |         |       |                         |                                  |
| 1245  | Siuro Zarzadzania Nien  | LISHIGU TYUZACII   | Litylizacia tonerów, odnad | Pi    |            |       |                                         |         |       |                         |                                  |

## **UWAGA:**

Jeśli okaże się, że nie ma możliwości przeniesienia danej pozycji – np. w przypadku, gdy jest już do niej przypisane zamówienie – należy w polu **Cena jedn. Netto w pozycji [PLN]** wprowadzić 0 (zero) (7) i zatwierdzić (8), a następnie wprowadzić ten przedmiot zamówienia jeszcze raz w prawidłowej kategorii PLANÓW z prawidłową wartością.

|                                     |                |                            | -                                                     |                                            |                                |                                   |                                                  |                             |
|-------------------------------------|----------------|----------------------------|-------------------------------------------------------|--------------------------------------------|--------------------------------|-----------------------------------|--------------------------------------------------|-----------------------------|
| Plan zakupów wypełniany na rok: 202 | 1              | •                          | Plan zakupów wypełniany w                             | ramach jednostki:                          | Dział Zaopatrze                | enia                              |                                                  | •                           |
| Lista danych e szczegółowe Re       | alizacja pozyc | ji]                        |                                                       |                                            |                                |                                   |                                                  |                             |
| Lp. Realizator                      | Kated          | loria                      | Przedmiot zam                                         | ówienia Zmień prz                          | edmiot zamówie                 | enie Proszę o p                   | odanie nazwy prze                                | dmio. ^                     |
| 9 Dział Zaopatrzenia                |                | RATURA                     | Sprzet laborato                                       | orviny                                     | <ul> <li>Opis przed</li> </ul> | m. lodówki lat                    | azarki niskotemper<br>ooratoryjne,wirówki,       | aturowe,<br>komory          |
|                                     |                |                            | Cena jedn. netto                                      |                                            | zamowienia                     | ° [                               |                                                  |                             |
| Opis nabywanego produktu / usługi:  |                | Jm.                        | w pozycji [PLN]                                       | Osoba do kontaktu i                        | eprezentująca v                | wnioskodawcę                      |                                                  |                             |
| młotek                              | ~              | szt.                       | \$ 000,00 zł                                          |                                            |                                |                                   | •                                                |                             |
|                                     |                | Cele ogólne:<br>Ilość<br>1 | Wart. netto [PLN] St. V<br>1 000,00 zł 23             | /AT [%] Wart. \<br>▼ 230,00                | AT [PLN] Wi                    | art. brutto [PLN]<br>230,00 zł    | Term. wpł. zam. z<br>sys. do real.<br>15-04-2021 | Oczek. termin<br>realizacji |
|                                     |                | Źródło finanso             | wania (xxx-x-xxx-xx-xx-xx-xx-xx-xx-xx-xx-xx-xx        | ∝): 550-D-33-333-                          | 00-00-11                       |                                   |                                                  |                             |
|                                     |                | Cele naukowe,<br>Ilość     | , badawcze etc. (art. 4d u<br>Wart. netto [PLN] St. V | st.1 pkt 1 lub pkt<br>/AT [%] Wart. \<br>▼ | 2 Ustawy o PZ<br>AT [PLN] W    | <b>(P)</b> :<br>art. brutto [PLN] | Term. wpł. zam. z<br>sys. do real.               | Oczek. termin<br>realizacji |
|                                     | $\sim$         | Źródło finanso<br>Rezom:   | wania (xxx-x-xxx-xx-xx-xx-xx-xx-xx-xx-xx-xx-xx        | x):                                        |                                |                                   |                                                  |                             |
|                                     |                | llość                      | Wart. netto [PLN]                                     | Wart. V<br>230,00                          | AT [PLN] W                     | art. brutto [PLN]<br>230,00 zł    |                                                  |                             |
|                                     |                |                            |                                                       | 1                                          | 1.1                            |                                   |                                                  |                             |